## **Staff Matters and Staff Contact**

Since May 2019, Staff Matters & Staff Contact have replaced the PMO Contact application and are integrated in the secure environment of My IntraComm & My Remote.

**Staff Matters** provides the essential information pensioners from all Institutions need and **Staff Contact** allows to ask questions in a few clicks.

An « EU login » account is issential ! See on the AIACE Int. website - under SERVICES - <u>https://aiace-europa.eu</u> how to create an EU Login account.

#### FOR ALL QUESTIONS RELATING TO THE JSIS, IT IS EASIER TO START FROM THE "JSIS ONLINE" APPLICATION : see explanations on page 3

### How to connect ?

→ From your web browser, launch My Remote url : <u>https://myremote.ec.europa.eu</u>

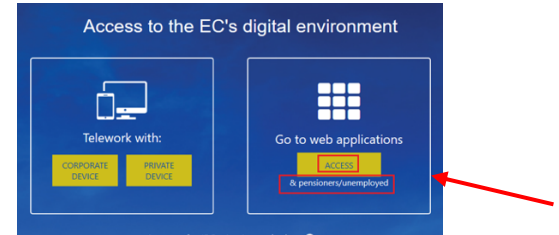

→Click to the right on « ACCESS » under « Go to web applications »

→Log in with your EU Login credentials et access the My Remote screen:

→Click on "Staff Matters" as indicated underneath

| European<br>Commissio | My Remote     |                              |               |                                    |               |
|-----------------------|---------------|------------------------------|---------------|------------------------------------|---------------|
| *                     |               |                              |               | Welcome N                          | dartine PLATT |
|                       |               |                              |               |                                    |               |
|                       | RCAM / JSIS   | SYSPER Post Activity         | MyintraComm - | MyintraComm - End of               |               |
|                       |               |                              | reufed        | Contract                           |               |
|                       | •             | 8                            | Θ             | 8                                  |               |
|                       | Staff Matters | Staff Contact -<br>Questions | EU Login      | Legal and Financial<br>information |               |

You will land on the page « Staff Matters and Staff Contact » in the tab « Staff Matters"

| Commission 🗸 News 🗸 My D                         | Commission 🗸 News 🗸 My DC Staff Matters 🏨 Who is who |                   |                                                                          |  |
|--------------------------------------------------|------------------------------------------------------|-------------------|--------------------------------------------------------------------------|--|
| ype your search here                             |                                                      |                   | Search in Staff Matters -                                                |  |
| European<br>Commission                           |                                                      |                   | You are here: > My IntraComm > Staff Matter                              |  |
| Welc <mark>o</mark> me to Staff Mati             | ters and Staff Contact                               |                   | S Luxembourg                                                             |  |
| 1. First find the page relevant to               | your need using the search or the navigation.        |                   | My Questions Staff Contact                                               |  |
| <ol><li>Then, if you need to contact a</li></ol> | service, use the "Contact us" at the bottom right    | of that page.     |                                                                          |  |
| Health                                           | Working conditions                                   | Family            | 🐱 Staff Contact                                                          |  |
| Forms (JSIS)                                     | Benefits                                             | Family benefits   | To contact us, please navigate to a<br>sub-section                       |  |
| Reimbursement (JSIS)                             | End of service                                       | Spouse or partner |                                                                          |  |
| Insurance (JSIS)                                 |                                                      | Maternity         | Coronavirus - COVID 19 CHECK THE WEBSITE                                 |  |
| Preventive health                                | Administrative steps                                 | Pensioners        | AF YOU CAN'T FIND AN ANSWER TO YOUR QUESTION PLEASE CALL + 32 2 29 22222 |  |
| Health at work                                   | Identity papers                                      | Dependent person  |                                                                          |  |
| Psychological and social support                 | Derconal data                                        | Survivors pension | Legal basis                                                              |  |
| Specific events                                  | Bank account                                         |                   | Staff Regulations                                                        |  |
|                                                  | bank account                                         | Miscellaneous     | Administrative Notices                                                   |  |
|                                                  |                                                      |                   |                                                                          |  |

→ either start from the subject index to start your search (it is the easiest way !)
 → or use the search tool "Type your search here" and enter the key word(s) of your question and you will be redirected

# Please read all the information available on said page <u>before</u> you put a question through « Staff Contact » !

Here is an example of a search on allowance for a dependent child/person:

| Staff Matters                |                                                                                                    | ALERT L<br>For your safety                       | EVEL 💛                 |
|------------------------------|----------------------------------------------------------------------------------------------------|--------------------------------------------------|------------------------|
| European<br>Commission       | Vous êtes ici : > My IntraComm > S                                                                                                    | taff Matters > Family > Family benefits > Depend | dent child (or person) |
| Staff Matters                | Dependent child (or person)                                                                                                    | Related information                              |                        |
| Family                       | What do you need to know about the allowance for dependent child or percent treated ac                                                                                 | Key information                                  | +                      |
| amily benefits               | such? Who can be eligible?                                                                                                    | See also                                         | +                      |
| ependent child (or<br>erson) | Who is eligible to the allowance?                                                                                                    |                                                  |                        |
|                              | Dependent child                                                                                                    | 🖂 Staff Contact                                  |                        |
|                              | Is considered as a "dependent child":                                                                                                    | Contact us                                       | -                      |
|                              | <ul> <li>the legitimate, natural or adopted child of an official or agent or his/her spouse, who is actually<br/>being maintained by the official or agent:</li> </ul> |                                                  |                        |

If you don't find the answer to your question in the pages, click on "Contact us" under "Staff Contact" to the right. A form will open; it is usually displayed in EN, if not, just click on EN at the top to switch languages.

| European<br>Commission Staff Contact |                 | EN 🂽 FR | ී My Questions |
|--------------------------------------|-----------------|---------|----------------|
| Back to Staff Matters                |                 |         | Sign Out 🕩     |
| Dependent child allowance            |                 |         |                |
| Subject*                             | Dependant name* |         |                |
|                                      |                 |         |                |
| Description*                         |                 |         |                |
|                                      |                 |         |                |
|                                      |                 |         |                |
|                                      |                 |         |                |
|                                      |                 |         |                |
|                                      |                 |         |                |
|                                      |                 |         |                |
|                                      |                 |         | 4              |
| Calast files to unlead               |                 |         |                |
| Select mes to uproad                 |                 |         |                |
| Maximum file size is 15Mb.           |                 |         |                |
|                                      |                 |         | Submit         |

→ Fill in the boxes with an asterisk. If necessary, add an attachment and then click on Submit You will also receive a confirmation.

→Your question will be handled, and you will receive notifications of the follow-up at each change of status of your ticket. The status is either "Submitted" "In Progress" "Waiting for info" "reopened" or "Closed". You will receive an email with a link that allows you to access the question/answer directly.

→To reach the history of all your tickets during the last 24 months, just click on "Staff Contact - questions" on the MyRemote menu or launch this url :

https://webgate.ec.europa.eu/staffcontact/app/#/staff/tickets-history

|                   | Euro<br>Com                | pean <b>S</b> | taff Contact                    | EN ● FR                        | ් My Questions |  |  |  |
|-------------------|----------------------------|---------------|---------------------------------|--------------------------------|----------------|--|--|--|
|                   | Back to Staff Matters      |               |                                 |                                | Sign Out 🕀     |  |  |  |
|                   | My Questions               |               |                                 |                                |                |  |  |  |
|                   | Search for a subject or id |               |                                 |                                |                |  |  |  |
|                   | Modification \$            | id 🕈          | Subject                         | Category 🗢                     | Status 🗢       |  |  |  |
| example : 27/07/2 | 22/09/2020                 | 826782        | Oubli d'un document dans une DR | Reimbursement online           | Closed         |  |  |  |
|                   | 19/08/2020                 | 812762        | DR MEDICAMENTS                  | Reimbursement<br>account sheet | Closed         |  |  |  |
| example :         | 27/07/2020                 | 805870        | TICKET 805869 A ANNULER         | Prior authorisation            | Closed         |  |  |  |

Here is an

### For questions relating to medical costs, there is an easier way ...

## SHORTCUT TO "STAFF CONTACT" <u>FROM "JSIS ONLINE"</u>

With just two clicks, you can consult official texts and/or put a question for example on Account sheet, Serious illness, Health screening, Carers, Glasses,

| Â      | MY DATA     | MY FILES 🔻 MY       | requests 👻 Cr                  | EATE A REQUEST | SEARCH 🔻 N               | AY PREFERENCES 🔻 | , | <b>0</b>                                                                                                    | 0 |
|--------|-------------|---------------------|--------------------------------|----------------|--------------------------|------------------|---|----------------------------------------------------------------------------------------------------|---|
| Join   | t Sickn     | ess Insura          | ance Sche                      | me             |                          |                  |   |                                                                                                    |   |
| Create | a request   |                     |                                |                |                          |                  |   | Information                                                                                                    |   |
| Reir   | nbursements | prior authorisation | Recognition of serious illness | Direct Billing | Health screening request | Certificates     |   | <ul> <li>PMO NEWSLETTER - JSIS - Agreements<br/>with hospitals</li> <li>PMO NEWSLETTER - We check hospital<br/>bills with your interests in mind</li> </ul> |   |
|        |             |                     |                                |                |                          |                  |   | Useful links                                                                                                    |   |

→Click on the envelope in the top right corner of the screen « Contact PMO »

This will take you to a table with all subjects. You can then

- either consult the relevant rules by clicking on 🤨

.

- or put a question on the given subject through a "Staff Contact" form by clicking on the envelope

| Commission RC                                                                                                    | AM Personn                                                       | el number : 139496   Settlement Office : Brussels                                                                                         |         |                                                                                                    |   | (+ Si | ign out               |
|----------------------------------------------------------------------------------------------------|------------------------------------------------------------------|----------------------------------------------------------------------------------------------------|---------|----------------------------------------------------------------------------------------------------|---|-------|-----------------------|
| S MY DATA MY FILES 🕶 MY                                                                                                    | requests 👻 cre                                                   | ATE A REQUEST 🔻 SEARCH 👻 MY PREFER                                                                                                    | ENCES - |                                                                                                    | 0 |       | 6                     |
| Are you looking for in<br>Click on 😧 to be directed to the thematic in<br>Click on 💟 to send a question to the PMO                      | formation<br>formation page on the s<br>services, if you did not | ? Do you have a questic<br>Staff Matters Portal<br>find the answer you were looking for                                                   | on?     |                                                                                                    |   | CL    | LOSE                  |
| Procedures                                                                                                    |                                                                  | Medical care                                                                                                    |         | Medical supplies                                                                                                    |   |       |                       |
| Reimbursement account sheet<br>Direct billing<br>Prior authorisation<br>Reimbursement online<br>Forms (JSIS)                            | 0<br>0<br>0<br>0<br>0<br>0<br>0<br>0<br>0<br>0<br>0<br>0         | Medicines<br>Consultations/visits<br>Dental cree<br>Diagnosisito/ray/labo<br>Hospitalisation/surgery<br>Medical transport<br>Thermal cure |         | Contact lenses<br>Personal glasses<br>Computers glasses<br>Hearing aids                                                                                             |   |       | 3<br>3<br>3           |
| Treatments                                                                                                    |                                                                  | Dependency                                                                                                    |         | Specific events                                                                                                    |   |       |                       |
| Acupuncture<br>Fortility<br>Kinesitherapy/physiotherapy<br>Medical pedicure<br>Nutritionist<br>Osteopathy/chriopractic<br>Psychotherapy |                                                                  | Carers<br>Medical auxiliaries<br>Convalescent cares<br>Disability care<br>Nursing homes                                                   |         | Accident<br>Occupational disease<br>Serious illness<br>Childbirk (reimbursement médical expenses)<br>Pregnancy (reimbursement medical expenses)<br>Funeral expenses |   |       | 3<br>3<br>3<br>3<br>3 |
| Speech therapy<br>Stop Smoking<br>Other treatments                                                                                      |                                                                  |                                                                                                    |         |                                                                                                    |   |       |                       |
| Preventive health                                                                                                    |                                                                  | Special rules                                                                                                    |         | JSIS Insurance                                                                                                    |   |       |                       |
| Health screening programme<br>Annual Check-up (reimbursement)                                                                           | 0 🗹<br>0 🗹                                                       | Agreements with health professionals<br>Additional Fees<br>Level coefficient<br>Parity coefficient<br>Special reimbursement               |         | Membership<br>Top-up cover<br>Legislation and references<br>Zorgkas<br>Settlement office                                                                            |   |       | 3                     |